## SMART eR

SMART eR is a feature being offered to our employees that will allow you to view your payroll information.

Use the following link to connect:

https://swscer.swsc.org/Login.aspx?ReturnUrl=%2fSmarter%2flogin.a spx%3fdn%3d2859&dn=2859

or visit the GSL school website and find link under Staff Resources – SMARTeR/ESS - <u>https://www.gsl.k12.mn.us/Page/505</u>

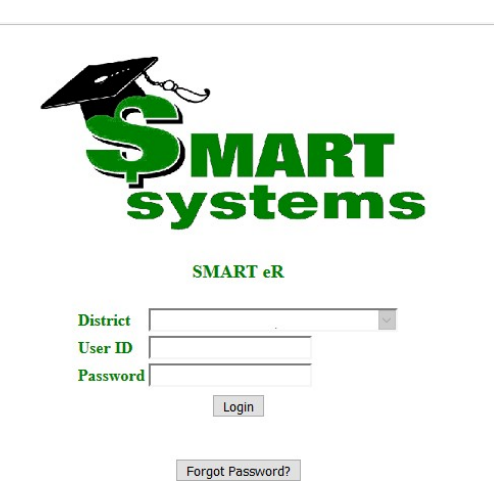

Through this secure website, you will be able to view the following information:

- Current and historical payroll information, by paycheck date (this is your check stub or direct deposit information)
- Year-to-date pay summary
- Payroll deduction and benefit information
- Leave History (summary and detail of leave earned and used)
- W-4 tax withholding information showing marital status, exemptions, and extra amount, if applicable
- > Annual W-2 and W-2 Information Sheet
- > ACA form information
- Employer Announcements
- Employee Information (address, phone number, etc.)
- Emergency Contact Information
- Licensure Information

You will log in by entering your employee number as the User ID. The password the <u>first</u> <u>time</u> will be 2859xxxx - where xxxx is the last four digits of your Social Security number.

The first time you log in, you will be required to set up three security questions. Every time you log in thereafter, it will randomly ask you one of those three security questions. See SMARTER Security Notification for more information.

If you do forget your password and haven't set up a security question or if you get locked out of your account, please contact Pam Teubert at (320-864-2497) or\_pteubert@gsl.k12.mn.us

### SMART eR

Once logged in select tab you wish to review -

• My Payroll will bring you to a menu of options Primarily we use Paystub, W-2 and Time Off

| Whizbang Public Schools<br>202 Anywhere Road<br>Somowhere (N 12245-6789<br>Phone (238)111-2222                                                                                                    |                                      |              |                |                                             |                                                                               | L N Welcome KARI I |  |
|----------------------------------------------------------------------------------------------------|--------------------------------------|--------------|----------------|---------------------------------------------|-------------------------------------------------------------------------------|--------------------|--|
| tome My Payroli My Requests About Me Approval Responsibilities Setup Home                                                                                                    |                                      |              |                |                                             |                                                                               |                    |  |
| My Frequent Places<br>Approxiti<br>Ones Appulation Gray<br>Regulation Data Summ<br>Wage Statement                                                                                                    | My Pay<br>Por the week of 50/21/2020 | View 173 Pay | coff           | Schedule<br>No series policialies for today | Announcements<br>Notifications Exce<br>District Forms Trees<br>Employee Forms |                    |  |
| Online Shopping         Mitthew multi           Withew         AutOnCOM           Withew         AutOnCOM           Withew         AutOnCOM           Withew         AutOnCOM           Withew         AutOnCOM           Withew         AutOnCOM           Withew         AutOnCOM           Withew         AutOnCOM           Withew         AutOnCOM           Withew         Scolar UtCAUTY           Withew         Status |                                      |              |                |                                             |                                                                               |                    |  |
| Home My Payroll My                                                                                                    | Requests Ab                          | out Me Ap    | proval Respons | sibilities Setup                            |                                                                               |                    |  |
| ACA Form 1005                                                                                                    |                                      |              |                |                                             |                                                                               | My Payroll         |  |
| Contract Information                                                                                                    | _                                    |              |                |                                             |                                                                               |                    |  |
| Fiscal Benefits Summa                                                                                                    | arv                                  |              |                |                                             |                                                                               |                    |  |
| Elex Information                                                                                                    |                                      |              |                |                                             |                                                                               |                    |  |
| Pay Information                                                                                                    |                                      |              |                |                                             |                                                                               |                    |  |
| Pay Stub                                                                                                    |                                      |              |                |                                             |                                                                               |                    |  |
| TimeOff                                                                                                    |                                      |              |                |                                             |                                                                               |                    |  |
| View Hours                                                                                                    |                                      |              |                |                                             |                                                                               |                    |  |
| W-2                                                                                                    |                                      |              |                |                                             |                                                                               |                    |  |
| W-2 Information She                                                                                                    | et                                   |              |                |                                             |                                                                               |                    |  |
| W-4                                                                                                    |                                      |              |                |                                             |                                                                               |                    |  |
| Wage Statement                                                                                                    |                                      |              |                |                                             |                                                                               |                    |  |
| Year To Date Pay                                                                                                    |                                      |              |                |                                             |                                                                               |                    |  |

#### SMART eR

Select **Pay Information** action to open desired pay stub information on the next screen make desired selection:

• Preview entire pay stub shows most recent pay stub

| Independent School Dist 2859<br>1621 16TH ST E<br>Glencoe, MN 55336-1799<br>Phone: (320)864-2497 |                                                            |                                                                            |
|--------------------------------------------------------------------------------------------------|------------------------------------------------------------|----------------------------------------------------------------------------|
| Home My Payron My Requests Abou                                                                  | t Me Approval Responsibilities Setu                        | ih                                                                         |
|                                                                                                  |                                                            | Pay Stub                                                                   |
| This page provides a summary of your pay information                                             | . To see all of the detail and/or print a format that is a | cceptable for banks, click on the Preview or Print Entire Pay Stub button. |
| 🖉 Preview Entire Pay Stub                                                                        | 🖶 Print Entire Pay Stub                                    | Federal Withholding Calculator                                             |
| \$ Other Pay Stubs                                                                               | 🖉 View Timeoff Detail                                      | MN Withholding Calculator                                                  |
| Pay Check                                                                                        |                                                            |                                                                            |

• To get older pay stubs, click on Other Pay Stubs to see list of pay stubs available – use drop down to select previous years pay stubs

| Independent School Dist 2859<br>1621 16TH ST E<br>Glencee, MN 55336-1799<br>Phone: (320)864-2497<br>Home My Payroll My Requests About Me Approval Responsibilities Setup |             |
|----------------------------------------------------------------------------------------------------|-------------|
| terre terre terre terre terre terre                                                                                                    | Pay Summary |
| Select a year from the list to see that year's paychecks 2021 *                                                                                                    | , ,         |
| Click on a button below to see that pay stub detail                                                                                                    |             |

1) Once the page is opened to the Pay Stub, to print, Choose Print Entire Pay Stub. This will open the Pay Sub in Adobe to be viewed or printed.

|                                                                                                  | Pay Stub                                                                            |                                        |                                                   |                                                                                             |                         |            |                                        |                                                                                                    |                                                                                     |
|--------------------------------------------------------------------------------------------------|-------------------------------------------------------------------------------------|----------------------------------------|---------------------------------------------------|---------------------------------------------------------------------------------------------|-------------------------|------------|----------------------------------------|----------------------------------------------------------------------------------------------------|-------------------------------------------------------------------------------------|
| Whizh                                                                                            | ang Pu                                                                              | blic S                                 | School                                            | S                                                                                           |                         | HEN        | RIETTA                                 | PADILLA                                                                                                    |                                                                                     |
| 202 Anywhere                                                                                     | Road Some                                                                           | where,                                 | MN 123                                            | 45-6789                                                                                     |                         |            |                                        |                                                                                                    |                                                                                     |
| P                                                                                                | one: (218)                                                                          | 111-22                                 | 222                                               |                                                                                             |                         |            |                                        |                                                                                                    |                                                                                     |
| Need Help? d                                                                                     | istrict_add                                                                         | ress@e                                 | email.ext                                         | ension                                                                                      |                         |            |                                        |                                                                                                    |                                                                                     |
|                                                                                                  |                                                                                     |                                        |                                                   | F                                                                                           | ay Stub                 |            |                                        |                                                                                                    |                                                                                     |
| lew Other Pay S                                                                                  | tubs                                                                                |                                        |                                                   |                                                                                             |                         |            |                                        |                                                                                                    |                                                                                     |
| 2/29/2016 Net I                                                                                  | av: \$932.2                                                                         | - N                                    | Vet Pay                                           | / = Pay AFTE                                                                                | R taxes an              | d deduct   | tions                                  |                                                                                                    |                                                                                     |
| av Check                                                                                         |                                                                                     |                                        |                                                   |                                                                                             |                         |            |                                        |                                                                                                    |                                                                                     |
| Payment Type                                                                                     | Account                                                                             | Туре                                   | e Financial Institution                           |                                                                                             | Account                 | Amount     |                                        |                                                                                                    |                                                                                     |
| Direct Deposit                                                                                   | Checking                                                                            |                                        | BankNan                                           | ne-For-0910000                                                                              | 2 *****603              | \$932.28   | 1                                      |                                                                                                    |                                                                                     |
|                                                                                                  |                                                                                     |                                        |                                                   |                                                                                             | Total                   | \$932.28   |                                        |                                                                                                    |                                                                                     |
|                                                                                                  |                                                                                     |                                        |                                                   |                                                                                             |                         | +          |                                        |                                                                                                    |                                                                                     |
| ay                                                                                               |                                                                                     |                                        |                                                   |                                                                                             |                         |            |                                        |                                                                                                    |                                                                                     |
|                                                                                                  | End Date                                                                            | Units                                  | Rate                                              | Amount                                                                                      | Gross P                 | av = Pav   | BEFORE                                 | E taxes and dec                                                                                                    | uctions                                                                             |
| Food Service (                                                                                   | 2/29/2016                                                                           | 0.0000                                 | \$0.00                                            | \$1,207.32                                                                                  | 0.000 1                 | - i uy     | SEL ONL                                |                                                                                                    | a otrono                                                                            |
|                                                                                                  |                                                                                     |                                        | 1                                                 |                                                                                             |                         |            |                                        |                                                                                                    |                                                                                     |
|                                                                                                  |                                                                                     |                                        | Total                                             | \$1,207.32                                                                                  |                         |            |                                        | -                                                                                                    |                                                                                     |
|                                                                                                  |                                                                                     |                                        | Total                                             | \$1,207.32                                                                                  |                         |            | B                                      | Benefits Paid by                                                                                                    | / the Dist                                                                          |
| eductions                                                                                        |                                                                                     |                                        | Total                                             | \$1,207.32                                                                                  |                         |            | Be                                     | Benefits Paid by                                                                                                    | y the Dist                                                                          |
| eductions<br>(* = Pre-Tax)                                                                       | Amount                                                                              | De                                     | Total                                             | \$1,207.32                                                                                  | I                       |            | Be                                     | Benefits Paid by<br>enefits                                                                                               | y the Dist                                                                          |
| Deductions<br>(* = Pre-Tax)<br>PERA *                                                            | Amount<br>\$78.48                                                                   | De<br>*n                               | eductioneans                                      | \$1,207.32                                                                                  | I                       |            | Be                                     | Benefits Paid by<br>enefits<br>Vorkers Comp Bd                                                                            | Amount<br>\$13.16                                                                   |
| Deductions<br>(* = Pre-Tax)<br>PERA *<br>Total                                                   | Amount<br>\$78.48<br>\$78.48                                                        | De<br>*n                               | Total<br>eductio                                  | \$1,207.32                                                                                  | L                       |            | Be<br>W                                | Benefits Paid by<br>enefits<br>Vorkers Comp Bd<br>ledicare - Employer                                                     | Amount<br>\$13.16<br>\$17.50                                                        |
| Deductions<br>(* = Pre-Tax)<br>PERA *<br>Total                                                   | Amount<br>\$78.48<br>\$78.48                                                        | De<br>*n                               | eductioneans                                      | \$1,207.32                                                                                  | I                       |            | Bee<br>W<br>M                          | Benefits Paid by<br>enefits<br>Vorkers Comp Bd<br>Medicare - Employer<br>iocial Security- Bd                              | Amount<br>\$13.16<br>\$17.50<br>\$74.86                                             |
| Deductions<br>(* = Pre-Tax)<br>PERA *<br>Total                                                   | Amount<br>\$78.48<br>\$78.48                                                        | De<br>*n                               | eductioneans                                      | \$1,207.32                                                                                  | I                       |            | Be<br>W<br>M<br>S                      | Benefits Paid by<br>enefits<br>Vorkers Comp Bd<br>Medicare - Employer<br>iocial Security- Bd<br>ERA Board                 | Amount<br>\$13.16<br>\$17.50<br>\$74.86<br>\$90.55                                  |
| Deductions<br>(* = Pre-Tax)<br>PERA *<br>Total                                                   | Amount<br>\$78.48<br>\$78.48                                                        | De<br>*n                               | ductioneans                                       | \$1,207.32                                                                                  | L                       |            | Be<br>W<br>M<br>S<br>P                 | Benefits Paid by<br>enefits<br>Vorkers Comp Bd<br>Medicare - Employer<br>social Security- Bd<br>ERA Board                 | Amount<br>\$13.16<br>\$17.50<br>\$74.86<br>\$90.55<br><b>\$196.07</b>               |
| Deductions<br>(* = Pre-Tax)<br>PERA *<br>Total                                                   | Amount<br>\$78.48<br>\$78.48                                                        | De<br>*n                               | ductioneans                                       | \$1,207.32                                                                                  | I                       |            | Be<br>W<br>M<br>S<br>PI                | Benefits Paid by<br>enefits<br>Vorkers Comp Bd<br>Medicare - Employer<br>Social Security- Bd<br>ERA Board<br>Votal        | Amount<br>\$13.16<br>\$17.50<br>\$74.86<br>\$90.55<br><b>\$196.07</b>               |
| Deductions<br>(* = Pre-Tax)<br>PERA *<br>Total                                                   | Amount<br>\$78.48<br>\$78.48                                                        | De<br>*n                               | Total                                             | \$1,207.32                                                                                  | I                       |            | Bee<br>M<br>M<br>S<br>S<br>P<br>I<br>T | Benefits Paid by<br>enefits<br>Vorkers Comp Bd<br>Medicare - Employer<br>focial Security- Bd<br>ERA Board<br><b>Fotal</b> | Amount<br>\$13.16<br>\$17.50<br>\$74.86<br>\$90.55<br><b>\$196.07</b>               |
| Deductions<br>(* = Pre-Tax)<br>PERA *<br>Total                                                   | Amount<br>\$78.48<br>\$78.48<br>Amount                                              | De<br>*n                               | axable In                                         | \$1,207.32<br>ons Withheld<br>pre-tax                                                       | l                       |            | Be<br>W<br>M<br>S<br>P                 | Benefits Paid by<br>enefits<br>Vorkers Comp Bd<br>Nedicare - Employer<br>Social Security- Bd<br>ERA Board<br>Total        | Amount<br>\$13.16<br>\$17.50<br>\$74.86<br>\$90.55<br><b>\$196.07</b>               |
| Peductions<br>(* = Pre-Tax)<br>PERA *<br>Total                                                   | Amount<br>\$78.48<br>\$78.48<br>Amount<br>Tax \$67                                  | De<br>*n<br>.88                        | Total<br>eductioneans p<br>axable In<br>\$1,      | \$1,207.32<br>ons Withheld<br>pre-tax                                                       | l<br>es Withha          | Id &       | Be<br>W<br>M<br>S<br>P<br>I<br>T       | Benefits Paid by<br>enefits<br>Vorkers Comp Bd<br>Medicare - Employer<br>Social Security- Bd<br>ERA Board<br>Total        | Amount<br>\$13.16<br>\$17.50<br>\$74.86<br>\$90.55<br><b>\$196.07</b>               |
| Peductions<br>(* = Pre-Tax)<br>PERA *<br>Total<br>'axes<br>Federal Income<br>Medicare            | Amount<br>\$78.48<br>\$78.48<br>\$78.48<br>Tax \$67<br>\$17<br>\$12                 | Unt Ta<br>2.88                         | axable In<br>\$1,<br>\$1,<br>\$1,<br>\$1,         | <b>\$1,207.32</b><br>ons Withheld<br>pre-tax                                                | es Withhe               | Id &       | Be<br>M<br>M<br>Pl<br>T                | Benefits Paid by<br>enefits<br>Vorkers Comp Bd<br>Medicare - Employer<br>focial Security- Bd<br>ERA Board<br><b>Fotal</b> | y the Dist<br>Amount<br>\$13.16<br>\$17.50<br>\$74.86<br>\$90.55<br><b>\$196.07</b> |
| eductions (* = Pre-Tax) PERA * Total 'axes Federal Income Medicare MN Income Tax Social Society  | Amount<br>\$78.48<br>\$78.48<br>\$78.48<br>Tax \$67<br>\$17<br>\$36<br>\$24         | De<br>*n<br>*n<br>.88<br>.50<br>.32    | axable II<br>\$1,<br>\$1,<br>\$1,<br>\$1,<br>\$1, | <b>\$1,207.32</b><br>ons Withheld<br>pre-tax                                                | es Withhe               | ld &<br>ne | Be<br>M<br>M<br>S<br>S<br>PI           | Benefits Paid by<br>enefits<br>Vorkers Comp Bd<br>Medicare - Employer<br>iocial Security- Bd<br>ERA Board<br>iotal        | Amount<br>\$13.16<br>\$17.50<br>\$74.86<br>\$90.55<br><b>\$196.07</b>               |
| eductions (* = Pre-Tax) PERA * Total 'axes Federal Income Medicare MN Income Tax Social Security | Amount<br>\$78.48<br>\$78.48<br>\$78.48<br>Tax \$67<br>\$17<br>\$36<br>\$36<br>\$74 | unt Ta<br>2.88<br>2.50<br>3.32<br>5.86 | axable II<br>\$1,<br>\$1,<br>\$1,<br>\$1,<br>\$1, | <b>\$1,207.32</b><br>ons Withheld<br>pre-tax<br>128.84<br>128.84<br>128.84<br>207.32<br>Tax | es Withhe<br>able Incor | ld &<br>ne | Be<br>W<br>M<br>S<br>P                 | Benefits Paid by<br>enefits<br>Vorkers Comp Bd<br>Medicare - Employer<br>Iocial Security- Bd<br>ERA Board<br>Iotal        | y the Dist<br>Amount<br>\$13.16<br>\$17.50<br>\$74.86<br>\$90.55<br><b>\$196.07</b> |

# Consent for electronic access to your W-2:

Your ACTION is required to receive electronic W-2.

- Go to MyPayroll and select W-2 from option menu
- The eR W2 Consent Form shown below will display

 $\circ$  click Yes to consent.

If you have already given consent to receive your W-2

electronically, the eR W2 Consent box will not appear

and you will receive an email notice <u>when</u> the electronic

# W2's are available to be printed.

eR W2 Consent

| Notice & Conse                   | nt To Receive Form W-2 Electronically                                                                                                    |
|----------------------------------|----------------------------------------------------------------------------------------------------|
| If you give you<br>more economic | r consent, the IRS allows your employer to furnish your Form W-2 electronically, instead of furnishing it to you on preprinted forms as in the past.<br>al for your employer,                                                                                                    |
| Please review t                  | he information below and then choose one of the following responses:                                                                                                    |
| Do you co                        | onsent to receive your Form W-2 electronically?                                                                                                    |
| Yes                              | Select the "Yes" button to give your consent to receive Form W-2 electronically, as soon as it is practical for your employer to do so in January. You<br>required by the IRS regulations. You will be responsible for printing as many copies of your Form W-2 as you need for your tax returns. |
| No S                             | elect the "No" button if you do not want to receive your Form W-2 electronically. It will be printed and distributed to you by January 31 as required                                                                                                    |